# ILIAS-Einführung für MitarbeiterInnen der Sekretariate/Verwaltung

Skript zum Kurs am 14.05.2019

## Inhaltsverzeichnis

| ILIAS Schreibtisch                       |
|------------------------------------------|
| ILIAS Magazin                            |
| Objekttypen4                             |
| Navigation5                              |
| Kurse                                    |
| Kurs erstellen6                          |
| Inhalte sortieren                        |
| Zugangsrechte vergeben                   |
| Beitrittsverfahren für Studierende       |
| Rechtevergabe für Kursadministratoren7   |
| Mitglieder per Mail anschreiben          |
| Teilnehmerliste                          |
| Kalendereinträge                         |
| Teilnehmeranzahl begrenzen               |
| Teilnahmebescheinigungen                 |
| Studierenden das Recht zum Upload geben9 |

## **ILIAS Schreibtisch**

Nach der Anmeldung in ILIAS befindet man sich auf dem *Persönlichen Schreibtisch*. Dieser enthält eine Übersicht verschiedener Elemente (Blöcke) in ILIAS und kann individuell gestaltet werden.

Die Ansicht innerhalb der Blöcke kann über einen Klick auf das Rädchen innerhalb des jeweiligen Blockes konfiguriert werden. Alle Blöcke, außer die *Ausgewählten Angebote*, können auch ausgeblendet werden.

Bsp. Kalender:

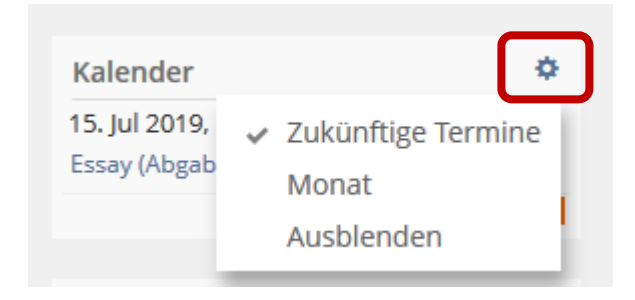

Versehentlich ausgeblendete Blöcke können über die Schaltfläche Aktionen wieder eingeblendet werden.

| ILIAS PERSÖNLICHER                      | SCHREIBTISCH - MAGAZIN - |                                     |       |
|-----------------------------------------|--------------------------|-------------------------------------|-------|
| Übersicht                               |                          | Aktione<br>Systemnachrichten anzeig | n 🕶   |
| Neuigkeiten - 🌼<br>Letzter Monat        | Ausgewählte Angebote     | Kalender     15. Jul 2019, 00:00    | ÷     |
| Kurs: Testkurs Bachelor<br>Peter Ihrler | 🔄 Dekanat                | Essay (Abgabetermin)                | al    |
| hinzugefügt.                            | 📩 Journalistik           | Mail                                | ¢     |
| RSS                                     |                          | (1-5 von 29) we                     | eiter |

### **ILIAS Magazin**

Das *Magazin* enthält alle Inhalte, die in ILIAS abgelegt wurden. Die Struktur orientiert sich an der im Webauftritt der KU vorgenommenen Einteilung in Fakultäten und Einrichtungen.

#### Objekttypen

Um eine Struktur in ILIAS anlegen zu können, gibt es verschiedene *Objekttypen*. Das ILIAS-Magazin ist an der KU in den obersten Ebenen in Kategorien unterteilt.

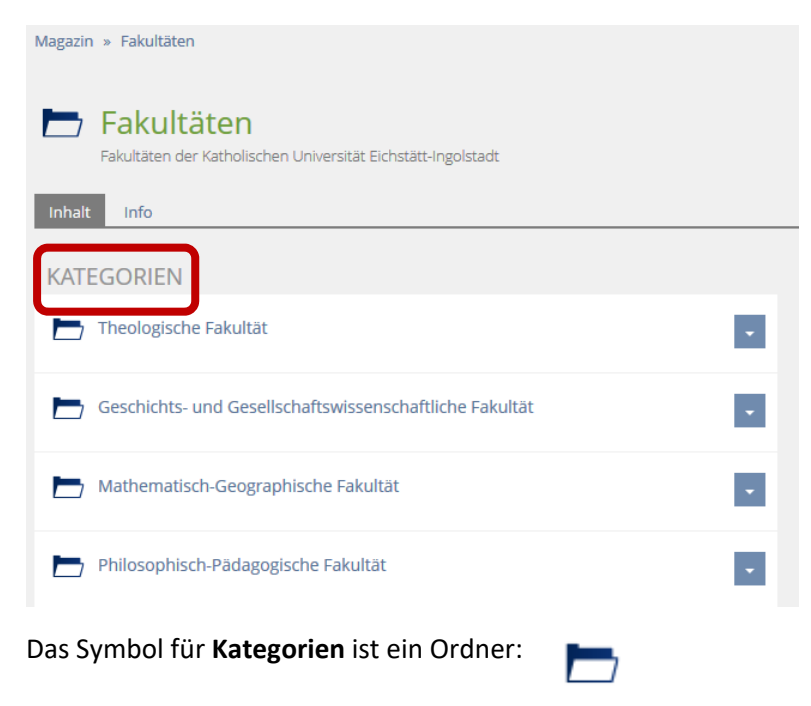

Weitere Objekttypen zur Strukturierung von Inhalten sind:

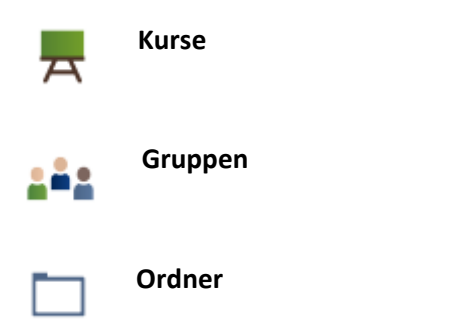

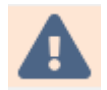

Kategorien haben das Symbol eines aufgeklappten Ordners und Ordner sehen eher aus wie eine Karteikarte.

Kategorien bilden Strukturen ab, und können **nicht** innerhalb von Kursen oder Gruppen angelegt werden.

Ordner hingegen bieten die Möglichkeit Inhalte **innerhalb** von Kursen oder Gruppen zu strukturieren und können auch nur dort angelegt werden. D.h. direkt in einer Kategorie kann **kein** Ordner angelegt werden.

#### Navigation

Für die Navigation in ILIAS gibt es zwei Erleichterungen. Objekte innerhalb von ILIAS können mit dem Schreibtisch *verknüpft* werden.

Über einen Klick auf die blaue Schaltfläche neben eines ILIAS-Objektes kann dieses direkt auf dem Schreibtisch verlinkt werden. Das ILIAS-Objekt ist dann direkt vom Schreibtisch aus aufrufbar.

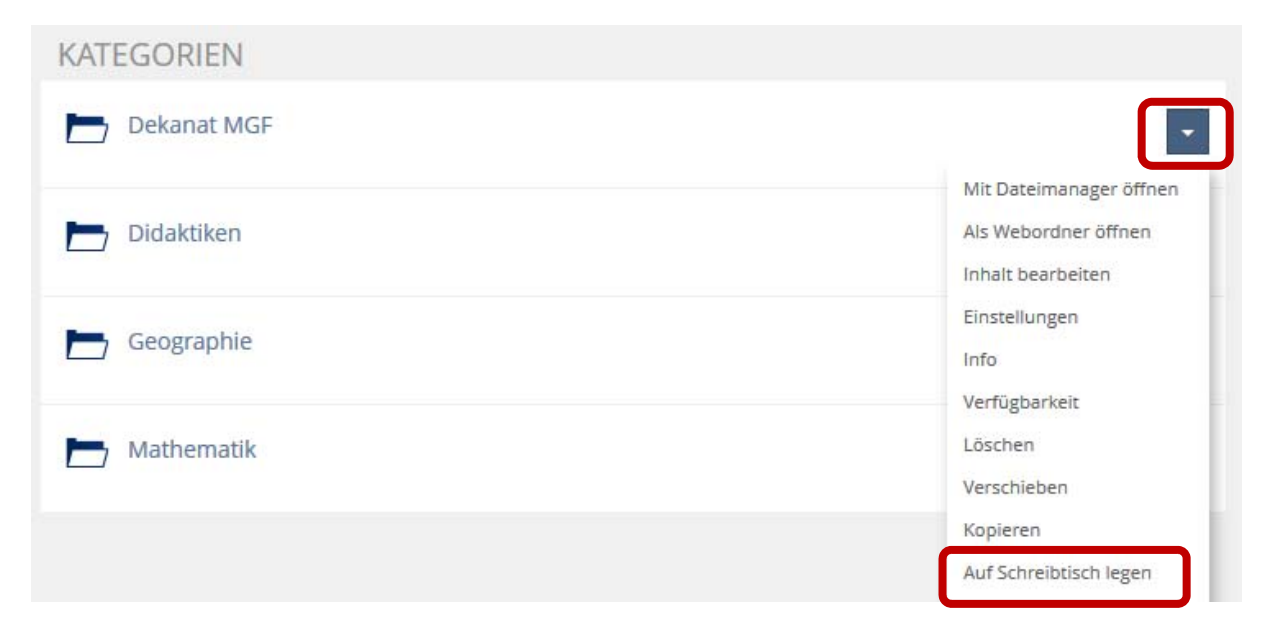

Die zweite Möglichkeit schneller im Magazin zu navigieren ist die Möglichkeit, *zuletzt besuchte Objekte* aufzurufen. Diese werden direkt unterhalb des Menüpunkts *Magazin* angezeigt.

| ILIAS      | PERSÖNLICHER SCHREIBTISC   | H <del>•</del> | MAGAZIN -                                                                                                |
|------------|----------------------------|----------------|----------------------------------------------------------------------------------------------------|
| Übers      | sicht                      | (              | <ul> <li>▲ Magazin - Einstiegsseite</li> <li>Zuletzt besucht</li> <li>▲ Theologische Fakultät</li> </ul> |
| Neuigkei   | iten - Letzter Monat       | ¢              | Forschungsstelle Christlicher Orient                                                                     |
| Kurs: Test | kurs Bachelor Peter Ihrler |                | 🖿 Fakultäten                                                                                             |
| ES WUIDE   | eine Datei hinzugelugt.    |                | E Rechtliches                                                                                            |
|            | R                          | ss             | 🖿 ILIAS an der KU                                                                                        |
|            |                            |                | Studierende und Angestellte                                                                              |

## Kurse

Im Kurs können verschiedene Objekte (Dateien, Lernmodule, Foren, usw.) angelegt werden. Kurse können durch Gruppen oder Ordner weiter unterteilt werden.

Der Kurs verfügt über eine Mitgliederverwaltung, d.h. es kann ein bestimmter Personenkreis zu dem Kurs zugelassen werden (*beitreten*).

#### Kurs erstellen

|                 |           | Neues Objekt hinzufügen 🗸 |
|-----------------|-----------|---------------------------|
| Organisation    | Inhalt    | Assessment                |
| 🖿 Kategorie     | 🗍 Datei   | 🔂 Übung                   |
| 📇 Kategorielink | 💿 Weblink | 📌 Test                    |
| 💂 Kurs          | Nebfeed   | 💉 Fragenpool für Tests    |
| 💂 Kurslink      | 🗐 / Wiki  | 🥓 Individuelle Bewertung  |
| 📲 Gruppe        | 🔐 Blog    | Feedback und Evaluation   |

- 1. Neues Objekt hinzufügen: Kurs
- 2. Titel eingeben Kurs anlegen
- 3. Einstellungen vornehmen speichern
- 4. Im Reiter *Inhalte* gewünschte Inhalte hinzufügen (z.B. Datei über *Neues Objekt hinzufügen Datei* hochladen)

#### Inhalte sortieren

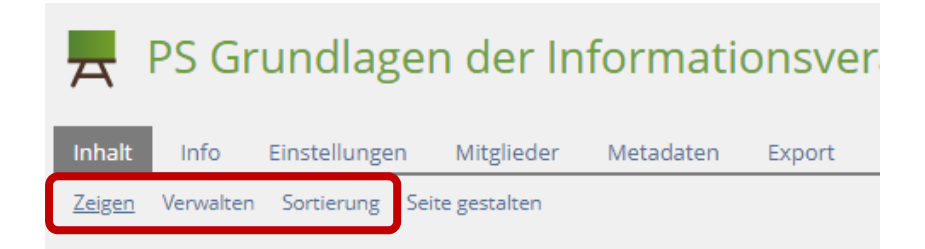

1. Verwalten:

löschen, verschieben, kopieren, verknüpfen, herunterladen und Inhalte ganzer Kurse/Gruppen übernehmen

2. Sortierung:

Die Sortierung wird *vorab* in den *Einstellungen* definiert, und kann je nach in den *Einstellungen* definierter Vorgabe unter *Sortierung* vorgenommen werden.

#### 3. Zeitbezogene Bereitstellung:

| 🔁 Hausaufgabe           |                            |
|-------------------------|----------------------------|
|                         | Übungseinheiten bearbeiten |
| 🛃 Hausaufgabe Portfolio | Einstellungen              |
|                         | Info                       |
|                         | Verfügbarkeit              |
|                         |                            |

- 4. Sitzungen
  - a) Neues Objekt hinzufügen Sitzung
  - b) Einstellungen vornehmen speichern

#### Zugangsrechte vergeben

#### Beitrittsverfahren für Studierende

- 1. Reiter Einstellungen Beitrittsverfahren
- 2. Bei Verwendung der Schnittstelle zu KU.Campus: kein selbstständiger Beitritt
- 3. Doku zur Benutzung der Schnittstelle: https://elearn.ku.de/goto.php?target=file 89471 download&client id=elearnKU

#### Rechtevergabe für Kursadministratoren

- 1. Aufruf Reiter Mitglieder
- 2. Benutzer als *Kursadministrator* hinzufügen (z.B. bei Lehrbeauftragten)

#### Mitglieder per Mail anschreiben

- 1. Im Kurs Aufruf Reiter *Mitglieder Mail an Mitglieder*
- 2. Sollen Teilnehmer mehrerer Kurse gleichzeitig angeschrieben werden über Persönlicher Schreibtisch Mail Erstellen Meine Kurse

#### Teilnehmerliste

Im Kurs Aufruf Reiter Mitglieder – Liste erstellen – Liste als pdf oder auf Papier drucken

#### Kalendereinträge

Kalendertermine für Kursmitglieder können manuell oder automatisch erzeugt werden.

| R PS Grundlagen der Informationsverarbeitung                                       | 🔁 Aktionen 🗸                                         |
|------------------------------------------------------------------------------------|------------------------------------------------------|
| Inhalt Info Einstellungen Mitglieder Metadaten Export Rechte Voransicht als Mitgli | ied aktivieren 🕻                                     |
| Zeigen Verwalten Sortierung Seite gestalten Neues Objekt hinzufügen + SITZUNGEN    | Neuigkeiten 🔅<br>17 Neuigkeit(en)                    |
| <ul> <li>Morgen, 10:40 - 11:40</li> </ul>                                          | Kalender                                             |
| <ul> <li>22. Mai 2019, 10:40 - 11:40</li> </ul>                                    | <ul> <li>✓ Monat</li> <li>Kalender öffnen</li> </ul> |
|                                                                                    | Termin hinzufugen                                    |

- 1. Manuell: Kalender öffnen Termin anlegen
- 2. Sitzungen werden automatisch in den Kalender übernommen
- Umfangreichere Nutzung des ILIAS-Kalenders über Persönlicher Schreibtisch Kalender (Anleitung zu Nutzungsmöglichkeiten: <u>https://docu.ilias.de/goto\_docu\_pg\_69066\_5233.html</u>)

#### Teilnehmeranzahl begrenzen

Im Kurs unter den Einstellungen kann eine Begrenzung der Teilnehmerzahl vorgenommen werden:

- 1. Aufruf Reiter Einstellungen Selbständiger Beitritt durch Benutzer Begrenzte Mitgliederanzahl
- 2. Häkchen setzen
- 3. Mitgliederanzahl eingeben
- 4. ggf. Warteliste aktivieren

#### Teilnahmebescheinigungen

Innerhalb eines Kurses können den Teilnehmern nach Beendigung der Veranstaltung Teilnehmerbescheinigungen zum Download hinterlegt werden.

| PS Grundlagen der Informationsverarbeitung                                                                      |     |  |  |
|----------------------------------------------------------------------------------------------------|-----|--|--|
| Inhalt Info Einstellungen Iitglieder Metadaten Export Rechte Voransicht als Mitglied aktivieren                 | • > |  |  |
| Kurseinstellungen Kursinfo Vorbedingungen Startobjekte Mitgliedschaftsbeschränkung Karte Zertifikat Neuigkeiten |     |  |  |
| Vorschau Exportieren Löschen                                                                                    |     |  |  |

- 1. Aufruf Reiter Einstellungen Zertifikat
- 2. Zertifikat gestalten
- 3. Zertifikat ggf. exportieren (um es in einem anderen Kurs einbinden zu können)
- 4. Nach Beendigung der Veranstaltung Aufruf Reiter *Mitglieder* Häkchen jeweils bei *Bestanden* setzen

5. Zertifikat wird den Teilnehmern neben dem Button Aktionen (auf Höhe des Kurstitels) zum Download angezeigt.

| PS Grundlagen der Informationsverarbeitung | Aktionen 🗸 |
|--------------------------------------------|------------|
|                                            |            |

#### Studierenden das Recht zum Upload geben

Es gibt zwei Möglichkeiten, Studierenden das Recht zu erteilen, Dokumente hochzuladen.

1. Über das ILIAS-Objekt Übung können Arbeitsaufträge verfasst und den Studierenden mit oder ohne Zeitbegrenzung zur Bearbeitung gegeben werden. Die Studierenden können dazu aufgefordert werden, direkt innerhalb von ILIAS einen Text einzugeben, Dateien hochzuladen, sowie einen Blog oder ein ePortfolio zu erstellen. Es können Abgabefristen definiert, Lösungsmöglichkeiten vorgegeben und Feedback gegeben werden.

| 🚯 Hausa                  | rbei | t             |                   |        |        |
|--------------------------|------|---------------|-------------------|--------|--------|
| Übungseinheiten          | Info | Einstellungen | Abgaben und Noten | Export | Rechte |
| Zeigen <u>Bearbeiten</u> |      |               |                   |        |        |
| Datei                    |      | ✓ Übungseinh  | eit hinzufügen    |        |        |

- 2. Über die Rechte innerhalb des Kurses kann Studierenden ebenfalls das Recht gegeben werden, Dateien einzustellen.
  - a. Aufruf Reiter *Rechte*
  - b. Unter Kursmitglied Häkchen bei Datei setzen

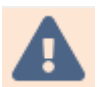

Das Recht gilt nur für den Bereich, in dem es vergeben wird. D.h. wenn in einem Kurs das Recht Dateien hochzuladen an ein Kursmitglied vergeben wird, besteht dieses Recht in einem Ordner, der sich ebenfalls in dem Kurs befindet, nicht! Dazu müsste das Recht

innerhalb des Ordners vergeben werden.